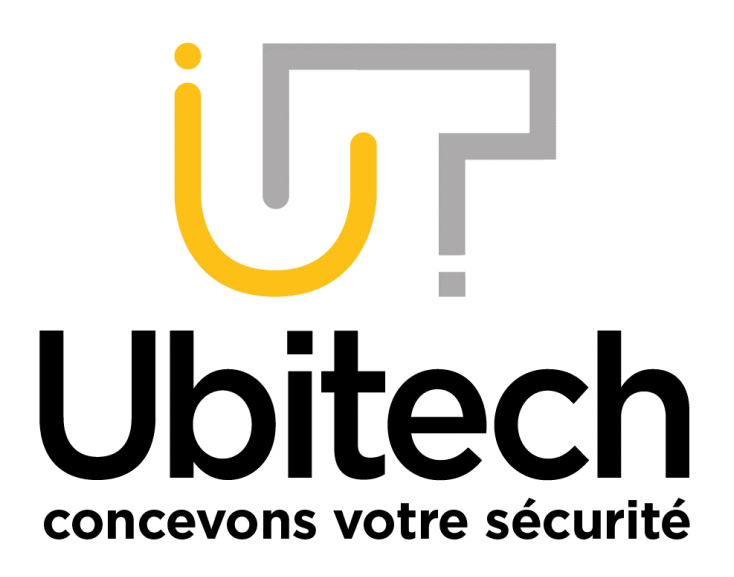

# Ajout de caméra sur un NVR Hikvision par UBITECH V1.2

www.ubitech.fr Octobre 2021

# HIKVISION

Le contenu de document est destiné aux personnes ayant un NVR Hikvision et voulant lui connecter des caméras qui ne sont pas branchées en POE directement sur ce dernier.

Les caméras seront donc reliées au NVR par le réseau.

## **Table des matières**

| Table des matières               | 2 |
|----------------------------------|---|
| 1 Connexion à l'interface du NVR | 3 |
| 2 Ajout des caméras              | 5 |

## 1 Connexion à l'interface du NVR

Pour se connecter au NVR, vous devez connaitre son adresse IP.

Pour connaitre son adresse IP, vous pouvez utiliser le logiciel SADP :

https://www.ubitech.fr/telechargements/hikvision/windows/SADPTool.exe

Le logiciel SADP scan le réseau et remonte uniquement les appareils Hikvision/EZVIZ et les appareils de vidéo surveillance.

L'adresse qui nous intéresse est dans la colonne « IPV4 address » :

| SADP        |                                 |        |                |      |         |                   |                  |              |            |
|-------------|---------------------------------|--------|----------------|------|---------|-------------------|------------------|--------------|------------|
| Total numbe | er of online devices: <b>13</b> |        |                |      | Unbind  | Export            | Refresh          | Filter       |            |
| 🔲   ID      | ▲   Device Type                 | Status | IPv4 Address   | Port | Enhance | ed SDK Service Po | ort   Software \ | Version   IP | v4 Gateway |
| 001         | DS-7708NI-14/8P                 | Active | 192.168.20.170 | 8000 | 8443    |                   | V4.40.017        | build 2 19   | 2.168.20.1 |

Une fois l'adresse repérée, vous devez ouvrir Internet Explorer (et non Edge), rentrez cette adresse dans la barre d'adresse du navigateur (les MAC devront passer par Safari) :

| ← 🕘 🕒 192.168.20.16 | 54       |              |
|---------------------|----------|--------------|
| 🤉 google - Bing     | × 🗋      |              |
| Microsoft Bing      |          |              |
|                     | тоит     | IMAGES       |
|                     | Promu pa | ar Microsoft |
|                     | Ess      | ayez de rec  |

Dans SADP, si le « HTTP Port » n'est pas 80, vous devez renseigner le port http en plus de l'adresse.

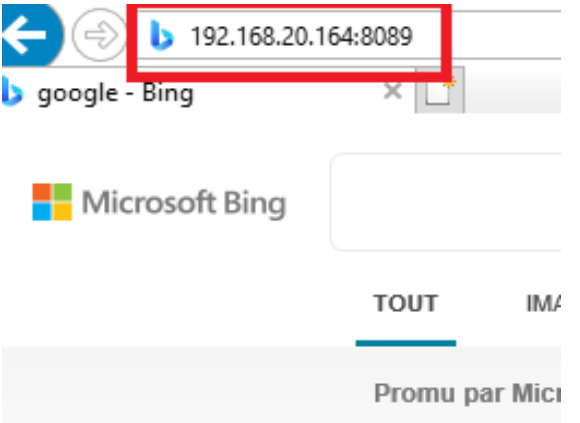

© Copyright UBITECH

Tous droits réservés. Ce document ne peut être reproduit, transmis sous quelque forme que ce soit ou stocké, sans la permission expresse de ses auteurs.

Après avoir renseigné l'adresse et appuyé sur Entrer, vous devriez arriver sur la page de connexion de votre matériel.

Nous vous conseillons de créer un raccourci en ajoutant la page à vos favoris en cliquant sur l'étoile en haut à droite de la fenêtre :

Cela vous permettra d'accéder plus facilement à la page de connexion dans le futur en vous dispensant de rentrer l'adresse.

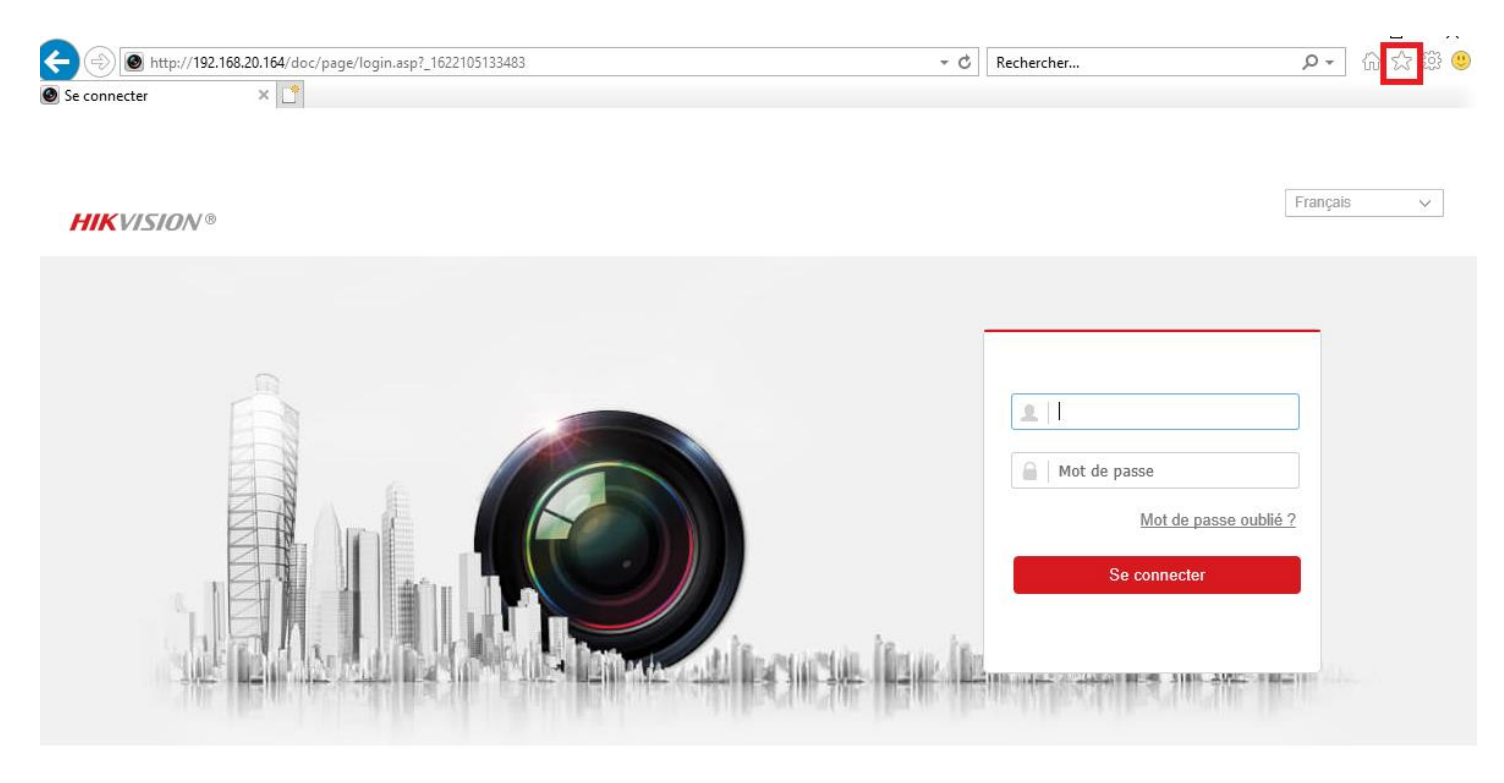

<sup>©2019</sup> Hikvision Digital Technology Co., Ltd. All Rights Reserved.

Classiquement, le nom d'utilisateur est « admin » et il ne vous reste plus qu'à renseigner le mot de passe.

## 2 Ajout des caméras

Pour ajouter par le réseau des caméras à un NVR, ces dernières doivent être initialisées.

C'est-à-dire :

- Avoir un mot de passe
- Une adresse IP valide (dans la même plage IP que le NVR)

Ces paramétrages sont faisables depuis SADP où une caméra initialisée aura le statut Active et non Inactive.

Sur l'interface du NVR, rendez-vous dans Configuration -> Système -> Gestion de caméra -> Caméra IP.

#### Si votre NVR est non POE suivez les étapes, sinon rendez-vous page 7 :

Appuyez sur Ajouter :

#### Caméra IP

| C      | améra IP    |                  |            | Ajouter  | Modifier         | Supprimer | Ajout rapide |
|--------|-------------|------------------|------------|----------|------------------|-----------|--------------|
| $\Box$ | N° de canal | Nom de la caméra | Adresse IP | Canal n° | Port d'administr | Sécurité  | État         |
|        |             |                  |            |          |                  |           |              |
|        |             |                  |            |          |                  |           |              |
|        |             |                  |            |          |                  |           |              |
|        |             |                  |            |          |                  |           |              |
|        |             |                  |            |          |                  |           |              |

Voici le menu obtenu après avoir appuyé sur Ajouter :

Il vous faut renseigner les paramètres suivants :

- Adresse IP de la caméra
- Protocole en fonction du constructeur
- Le Port
- Les identifiants de la caméra

Toutes ces informations hormis les identifiants sont trouvables sur SADP.

| Caméra IP                 |           | ×      |
|---------------------------|-----------|--------|
| Adresse caméra IP         |           |        |
| Protocole                 | HIKVISION | ~      |
| Port d'administration     | 8000      |        |
| Nom d'utilisateur         | admin     | Û.     |
| Mot de passe              |           | Û.     |
| ок                        |           | Û.     |
| Protocole de transmission | Auto      | ~      |
|                           | ОК        | Cancel |

Si votre NVR est POE :

Canal PoE

Caméra IP

Les lignes D1 D2 etcetera correspondent aux canaux vidéo du NVR.

Cliquez sur un numéro de canal où aucune caméra n'est encore paramétrée (l état de cette ligne est disconnecté), appuyez alors sur modifier.

| С | améra IP    |                  |                | Ajouter  | Modifier         | Supprimer | Ajout rapide P  |
|---|-------------|------------------|----------------|----------|------------------|-----------|-----------------|
| כ | N° de canal | Nom de la caméra | Adresse IP     | Canal n° | Port d'administr | Sécurité  | État            |
| כ | D1          | Stock            | 192.168.20.48  | 1        | 8000             | Fort      | En ligne        |
| כ | D2          | Couloir          | 192.168.20.45  | 1        | 8000             | Fort      | En ligne        |
| כ | D3          | Stock 2          | 192.168.20.110 | 1        | 8000             | Fort      | En ligne        |
| כ | D4          | Camera 01        | 192.168.40.31  | 1        | 8000             | Fort      | Disconnecté(Ano |
|   | D5          | IPCamera 05      | 192.168.254.8  |          | 8000             | N/A       | Disconnecté(Cam |
|   | D6          | IPCamera 06      | 192.168.254.11 | 1        | 8000             | N/A       | Disconnecté(Cam |
|   |             |                  |                |          |                  |           |                 |

Voici le menu obtenu après avoir appuyé sur modifier :

| Caméra IP                  |                 | ×  |
|----------------------------|-----------------|----|
| Adresse caméra IP          | 192.168.254.8   |    |
| Protocole                  | HIKVISION V     |    |
| Port d'administration      | 8000            |    |
| Utiliser le port par défau | ut              |    |
| Canal n°                   | 1               |    |
| Nom d'utilisateur          | admin           |    |
| Mot de passe               | •••••           |    |
| Confirmer                  | •••••           |    |
| Protocole de transmission  | Auto 🗸          |    |
| Méthode d'ajout            | Plug and Play 🗸 |    |
| Vérification de certificat | Activer         |    |
|                            | OK Annule       | ər |

Après avoir changé la méthode d'ajout en manuel, il vous faut renseigner les paramètres suivants :

- Adresse IP de la caméra
- Protocole en fonction du constructeur
- Le Port
- Les identifiants de la caméra

Toutes ces informations hormis les identifiants sont trouvables sur SADP.

| Caméra IP                    |              | ×  |
|------------------------------|--------------|----|
| Adresse caméra IP            | 192.168.1.20 | 0  |
| Protocole                    | HIKVISION V  |    |
| Port d'administration        | 8000         |    |
| 📋 Utiliser le port par défau | ut           |    |
| Canal n°                     | 1            |    |
| Nom d'utilisateur            | admin        |    |
| Mot de passe                 | •••••        |    |
| Confirmer                    | •••••        |    |
| Protocole de transmission    | Auto 🗸       |    |
| Méthode d'ajout              | Manuel 🗸     |    |
| Vérification de certificat   | Activer      |    |
|                              | OK Annule    | er |

Si tout est correct, après avoir appuyé sur OK, l'état de la caméra devrait apparaitre « En ligne »

Dans le cas où vous avez plusieurs caméras à ajouter de cette manière, il vous suffit de rappuyer sur Ajouter ou de modifier un autre canal de votre NVR.